### Source Code Deposit Walkthrough

### Morane Gruenpeter

Metadata specialist Software Heritage morane@softwareheritage.org

#### 04 January 2018

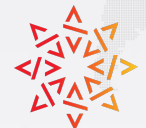

# > Software Heritage

### Source code deposit: the new SWH push feature

First version of our software deposit prototype
https://deposit.softwareheritage.org/

#### Features

- pushing deposits to the Software Heritage archive
  - software source code + metadata
- full transparency of the loading and downloading processes
- download the deposit by cooking the bundle in the vault

#### SWORD-compliant

- SWORD v2 protocol for single and multipart deposits
- deposit MUST, SHOULD and MAY contain certain metadata attributes

### Prepare source code for deposit

\$ tar cvf <je-suis-gpl.tgz> </path/to/je-suis-gpl>

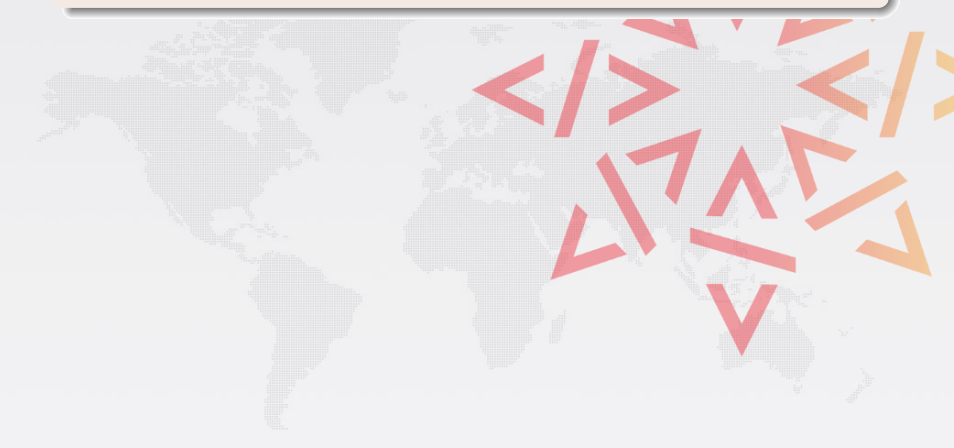

### Prepare source code for deposit

\$ tar cvf <je-suis-gpl.tgz> </path/to/je-suis-gpl>

### Create metadata file with MUST metadata

- the url representing the location of the source MUST be provided
- the external-identifier MUST be provided
- the name/title of the software deposit MUST be provided
- the author/s- one or more authors MUST be provided

#### Prepare source code for deposit

\$ tar cvf <je-suis-gpl.tgz> </path/to/je-suis-gpl>

#### Create metadata file with MUST metadata

- the url representing the location of the source MUST be provided
- the external-identifier MUST be provided
- the name/title of the software deposit MUST be provided
- the author/s- one or more authors MUST be provided

```
<?xml version="1 0"?>
<entry xmlns="http://www.w3.org/2005/Atom"</pre>
       xmlns:codemeta="https://doi.org/10.5063/SCHEMA/CODEMETA-2.0">
    <title>Je suis GPL</title>
    <external identifier>ext-id</external identifier>
    <codemeta:url>forge.softwareheritage.org/source/jesuisgpl/</codemeta:url>
    <codemeta:description>Yes, this is another implementation of
    "Hello, world!" when you run it.</codemeta:description>
    <codemeta:license>
        <codemeta:name>GPL</codemeta:name>
        <codemeta:url>https://www.gnu.org/licenses/gpl.html</codemeta:url>
    </codemeta:license>
    <codemeta:author>
        <codemeta:name> Reuben Thomas and Sami Kerola </codemeta:name>
        <codemeta:jobTitle> Maintainers </codemeta:affiliation>
    </codemeta:author>
</entry>
          Morane Gruenpeter
                                             Source Code Deposit Walkthrough
                                                                        04 January 2018
```

### Pushing a single deposit with metadata

\$ swh-deposit --username 'name' --password 'pass' --archive je-suis-gpl.tgz

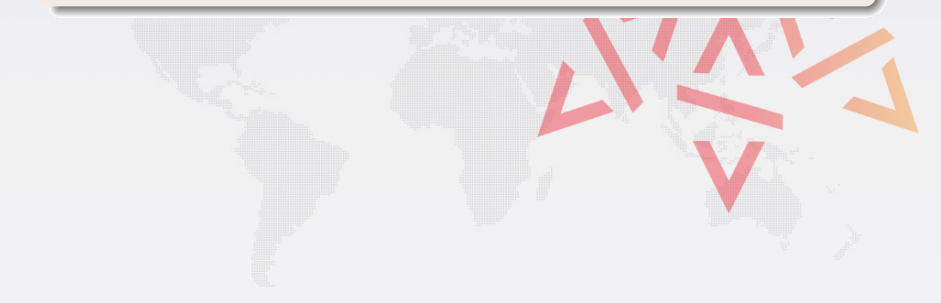

### Pushing a single deposit with metadata

\$ swh-deposit --username 'name' --password 'pass' --archive je-suis-gpl.tgz

#### Response

```
' deposit_id': '11',
'deposit_status': 'deposited',
'deposit_date': 'Jan. 30, 2018, 9:37 a.m.'
```

A multistep deposit with partial status can be:

• updated with new content and metadata

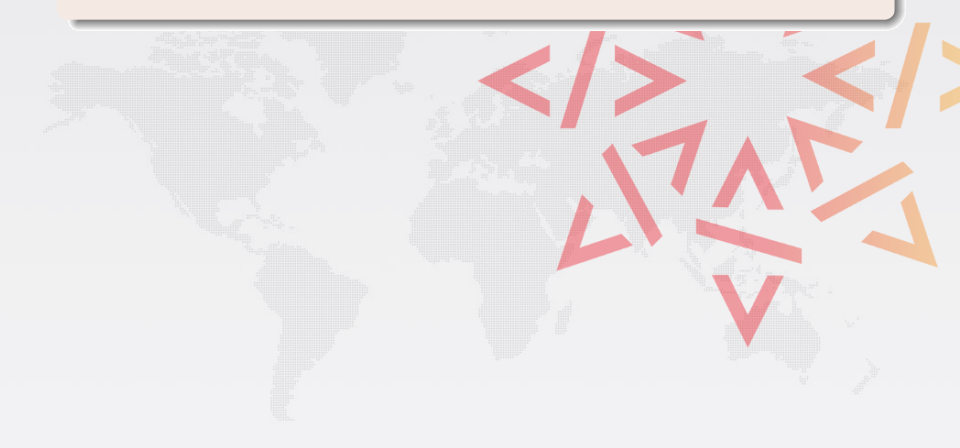

A multistep deposit with partial status can be:

• updated with new content and metadata

### Create an incomplete deposit

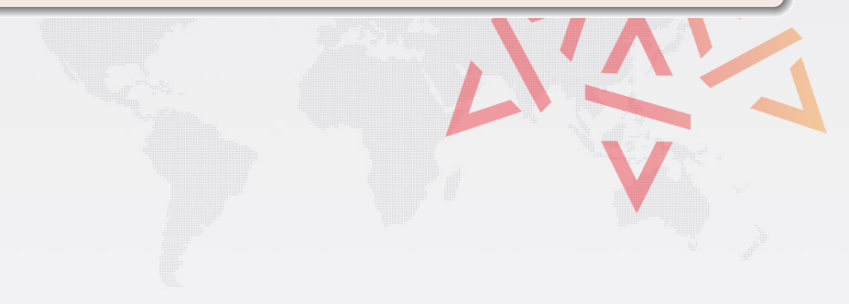

A multistep deposit with partial status can be:

• updated with new content and metadata

### Create an incomplete deposit

#### Response

```
{
  'deposit_id': '11',
  'deposit_status': 'partial',
  'deposit_date': 'Jan. 30, 2018, 9:37 a.m.'
}
```

A multistep deposit with partial status can be:

• updated with new content and metadata

#### Create an incomplete deposit

#### Response

```
{
    'deposit_id': '11',
    'deposit_status': 'partial',
    'deposit_date': 'Jan. 30, 2018, 9:37 a.m.'
}
```

#### Add content or metadata to the deposit

A multistep deposit with partial status can be:

updated with new content and metadata

### Create an incomplete deposit

#### Response

```
{
    'deposit_id': '11',
    'deposit_status': 'partial',
    'deposit_date': 'Jan. 30, 2018, 9:37 a.m.'
}
```

#### Add content or metadata to the deposit

#### Finalize deposit by omitting - -partial flag

A multistep deposit with partial status can be:

completely replaced

### Update by replacing archive and metadata

```
$ swh-deposit --username 'name' --password 'secret' \
          --deposit-id 11 \
          --archive updated-je-suis-gpl.tar.gz \
          --replace
```

A multistep deposit with partial status can be:

completely replaced

### Update by replacing archive and metadata

```
$ swh-deposit --username 'name' --password 'secret' \
          --deposit-id 11 \
          --archive updated-je-suis-gpl.tar.gz \
          --replace
```

#### Response

```
{
    'deposit_id': '11',
    'deposit_status': 'deposited',
    'deposit_date': 'Jan. 30, 2018, 9:37 a.m.'
}
```

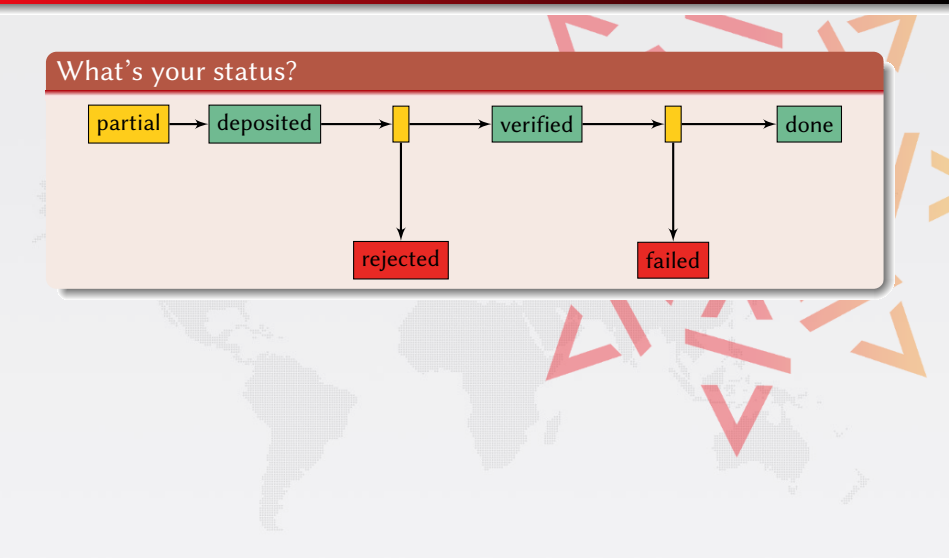

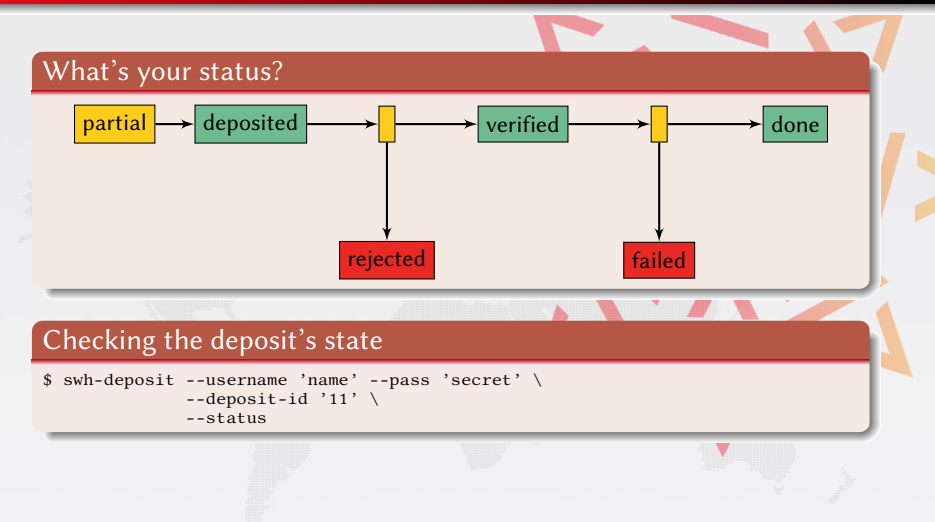

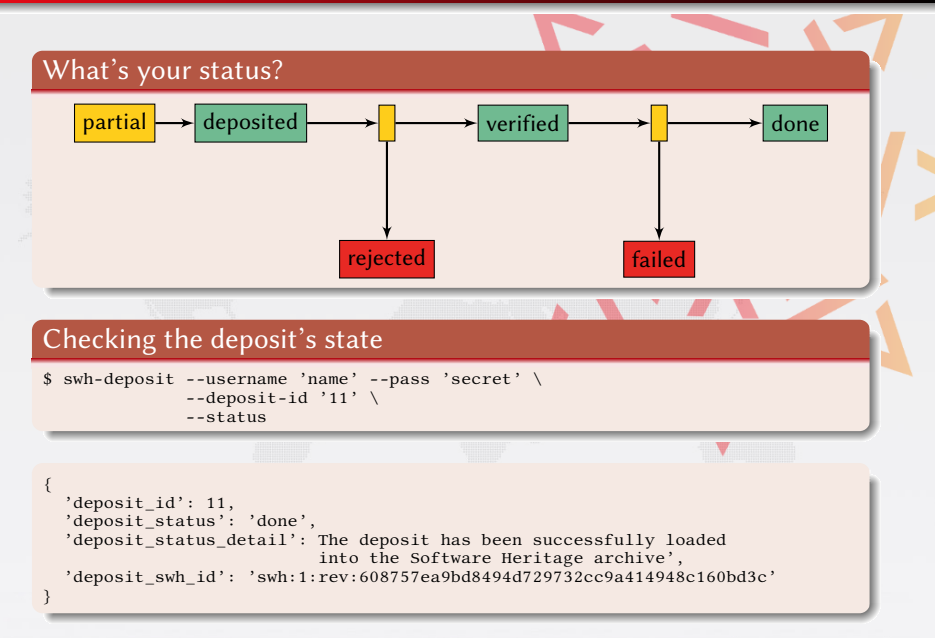

### Deposit completed and loaded

The deposit was succesfully pushed and integrated into the archive. You can browse it using the deposit's *swh-id*:

• archive.softwareheritage.org/browse/<swh-id>

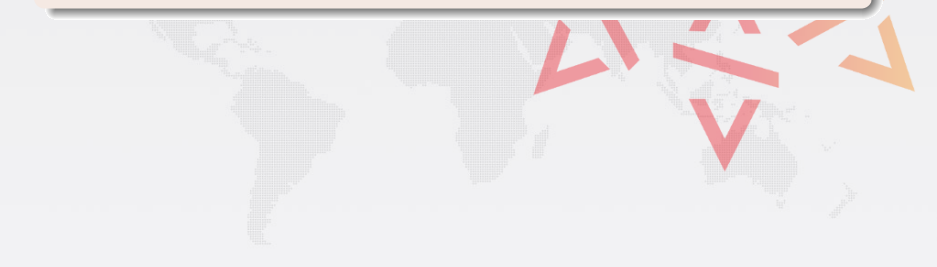

#### Deposit completed and loaded

The deposit was succesfully pushed and integrated into the archive. You can browse it using the deposit's *swh-id*:

• archive.softwareheritage.org/browse/<swh-id>

#### Download

Now we want to download the content with the Vault

### Software identifier to request download

The swh-id swh:1:rev:608757ea9bd8494d729732cc9a414948c160bd3c is composed of:

- the object type swh:1:rev
- and the sha1 hash as the object identifier 608757ea9bd8494d729732cc9a414948c160bd3c

We will use the object identifier to create a bundle to download

### Software identifier to request download

The swh-id swh:1:rev:608757ea9bd8494d729732cc9a414948c160bd3c is composed of:

- the object type swh:1:rev
- and the sha1 hash as the object identifier 608757ea9bd8494d729732cc9a414948c160bd3c

We will use the object identifier to create a bundle to download

#### Requesting download with swh-id

\$ curl -X POST /api/1/vault/revision/608757ea.../gitfast

### Software identifier to request download

The swh-id swh:1:rev:608757ea9bd8494d729732cc9a414948c160bd3c is composed of:

- the object type swh:1:rev
- and the sha1 hash as the object identifier 608757ea9bd8494d729732cc9a414948c160bd3c

We will use the object identifier to create a bundle to download

#### Requesting download with swh-id

\$ curl -X POST /api/1/vault/revision/608757ea.../gitfast

#### Email notification

optionally, an email POST parameter containing an e-mail to notify when the bundle cooking has ended.

### Checking progress

\$ curl /api/1/vault/revision/608757ea.../gitfast

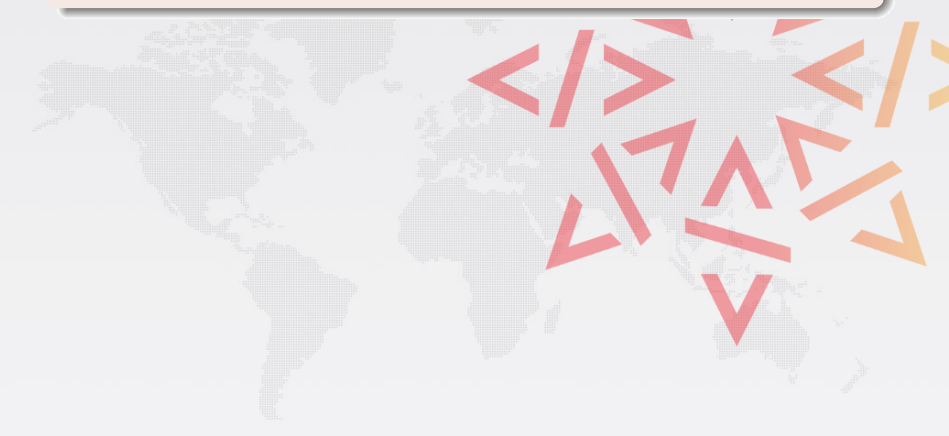

### Checking progress

\$ curl /api/1/vault/revision/608757ea.../gitfast

#### Response

```
'fetch_url': '/api/1/vault/revision/608757ea.../gitfast/raw/',
'progress_message': None,
'status': 'pending',
'id': 4,
'obj_id': '608757ea9bd8494d729732cc9a414948c160bd3c',
'obj_type': 'revision_gitfast'
```

### Checking progress

\$ curl /api/1/vault/revision/608757ea.../gitfast

#### Response

```
'fetch_url': '/api/1/vault/revision/608757ea.../gitfast/raw/',
'progress_message': None,
'status': 'pending',
'id': 4,
'obj_id': '608757ea9bd8494d729732cc9a414948c160bd3c',
'obj_type': 'revision_gitfast'
```

#### What's your status?

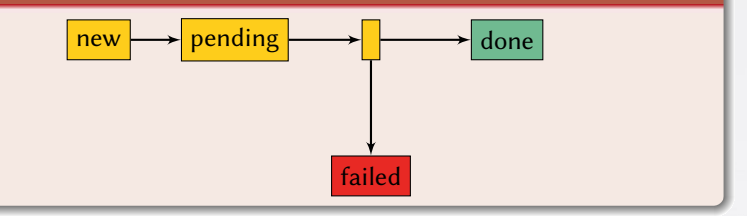

### Checking progress

\$ curl /api/1/vault/revision/608757ea.../gitfast

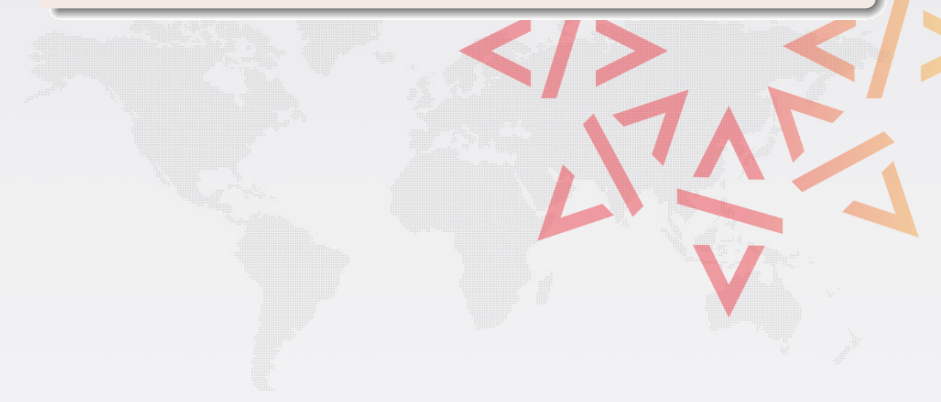

### Checking progress

\$ curl /api/1/vault/revision/608757ea.../gitfast

#### Response

```
'fetch_url': '/api/1/vault/revision/608757ea.../gitfast/raw/',
'progress_message': None,
'status': 'done',
'id': 4,
'obj_id': '608757ea9bd8494d729732cc9a414948c160bd3c',
'obj_type': 'revision_gitfast'
```

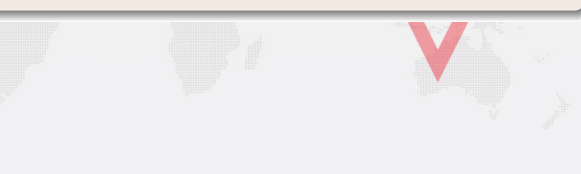

### Checking progress

\$ curl /api/1/vault/revision/608757ea.../gitfast

#### Response

```
'fetch_url': '/api/1/vault/revision/608757ea.../gitfast/raw/',
'progress_message': None,
'status': 'done',
'id': 4,
'obj_id': '608757ea9bd8494d729732cc9a414948c160bd3c',
'obj_type': 'revision_gitfast'
```

#### Download available when status is marked done

```
$ curl /api/1/vault/revision/608757ea.../gitfast/raw/ \
    -0 path/to/revision.gitfast.gz
```

```
$ git init
$ zcat path/to/revision.gitfast.gz | git fast-import
$ git checkout HEAD
```